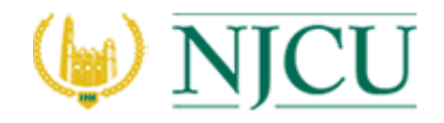

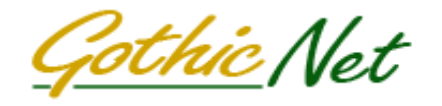

# How to complete Student Assistant Time Sheet Online

Log On to GothicNet:

| <b>WNJCU</b> | <u>GothicNet</u> |
|--------------|------------------|
| User ID      |                  |
| Password     |                  |
| Sign         | In               |

Navigate to: Main Menu  $\rightarrow$  Self Service  $\rightarrow$  Student Assistant Timesheet

| Job Title:                                                                                                    | Student                                                                                                    | Assistar        | nt                             |                                                                                                    |                                      |         |                            | Student ID                 |                       |         |            | 021                                   |              |              |
|----------------------------------------------------------------------------------------------------|----------------------------------------------------------------------------------------------------|-----------------|--------------------------------|----------------------------------------------------------------------------------------------------|--------------------------------------|---------|----------------------------|----------------------------|-----------------------|---------|------------|---------------------------------------|--------------|--------------|
| Department                                                                                                    | t: 400717                                                                                                    | Bus             | siness Servic                  | es                                                                                                    |                                      |         |                            | Employme                   | ent Rec               | ord Nu  | mber:      | 2                                     |              |              |
| Comm                                                                                                    | ent                                                                                                    |                 |                                |                                                                                                    |                                      |         |                            |                            |                       |         |            | Sick Tim                              | e Balances   |              |
|                                                                                                    |                                                                                                    |                 |                                |                                                                                                    |                                      |         |                            |                            |                       |         |            | Sick Time<br>Total Time<br>Total Time | e Rollover   | 4.73<br>0.00 |
| Check ar                                                                                                    | nd submit if r                                                                                                    | no time         | to report                      | Repo                                                                                                    | orted                                | Sick Ho | urs: 3 Hou                 | rs                         | Repo                  | orted W | ork Hours: | Time Bala                             | ance         | 4.73         |
| Work perio                                                                                                    | o <mark>d from 12</mark> /1<br>nat: HH:MM /                                                                                                    | 17/201<br>AM/PM | 8 to 12/30/2                   | 018   Help 🔮                                                                                                    | 2)                                   |         |                            |                            |                       |         |            |                                       |              |              |
| Day                                                                                                    | Date                                                                                                    | Sick            | From                           | To                                                                                                    | 1                                    | Sick    | From                       | То                         | 1                     | Sick    | From       | То                                    | Sick Hrs     | Work H       |
|                                                                                                    |                                                                                                    |                 |                                |                                                                                                    |                                      |         |                            |                            |                       |         |            |                                       |              |              |
| Monday                                                                                                    | 12/17/2018                                                                                                    |                 | 8:00AM                         | 10:00AM                                                                                                    | В                                    |         | 3:00PM                     | 5:00PM                     | В                     |         |            |                                       |              | 4            |
| Monday<br>Tuesday                                                                                                    | 12/17/2018<br>12/18/2018                                                                                                    |                 | 8:00AM                         | 10:00AM                                                                                                    | B                                    |         | 3:00PM                     | 5:00PM                     | B                     |         |            |                                       |              | 4            |
| Monday<br>Tuesday<br>Wednesday                                                                                           | 12/17/2018<br>12/18/2018<br>12/19/2018                                                                                                    |                 | 8:00AM<br>8:00AM               | 10:00AM                                                                                                    | R                                    |         | 3:00PM<br>2:00PM           | 5:00PM<br>3:00PM           | B<br>R<br>E           |         |            |                                       | 1.00         | 4            |
| Monday<br>Tuesday<br>Wednesday<br>Thursday                                                                               | 12/17/2018<br>12/18/2018<br>12/19/2018<br>12/20/2018                                                                                                   |                 | 8:00AM<br>8:00AM               | 10:00AM                                                                                                    | B<br>R<br>E<br>A                     |         | 3:00PM<br>2:00PM           | 5:00PM<br>3:00PM           | B<br>R<br>E<br>A      |         |            |                                       | 1.00         | 5            |
| Monday<br>Tuesday<br>Wednesday<br>Thursday<br>Friday                                                                     | 12/17/2018<br>12/18/2018<br>12/19/2018<br>12/20/2018<br>12/21/2018                                                                                     |                 | 8:00AM<br>8:00AM<br>8:00AM     | 10:00AM<br>1:00PM<br>10:00AM                                                                                                    | B<br>R<br>E<br>A                     |         | 3:00PM<br>2:00PM<br>1:00PM | 5:00PM<br>3:00PM<br>4:00PM | B<br>R<br>E<br>A<br>K |         |            |                                       | 1.00         | 4<br>5<br>3  |
| Monday<br>Tuesday<br>Wednesday<br>Thursday<br>Friday<br>Saturday                                                         | 12/17/2018<br>12/18/2018<br>12/19/2018<br>12/20/2018<br>12/21/2018<br>12/22/2018                                                                       |                 | 8:00AM<br>8:00AM<br>8:00AM     | 10:00AM<br>1:00PM<br>10:00AM                                                                                                    | B<br>R<br>E<br>A<br>K                |         | 3:00PM<br>2:00PM<br>1:00PM | 5:00PM<br>3:00PM<br>4:00PM | B<br>R<br>E<br>A<br>K |         |            |                                       | 1.00         | 5            |
| Monday<br>Tuesday<br>Wednesday<br>Thursday<br>Friday<br>Saturday<br>Sunday                                               | 12/17/2018<br>12/18/2018<br>12/19/2018<br>12/20/2018<br>12/21/2018<br>12/22/2018<br>12/22/2018                                                         |                 | 8:00AM<br>8:00AM<br>8:00AM     | 10:00AM                                                                                                    | B<br>R<br>E<br>A                     |         | 3:00PM<br>2:00PM<br>1:00PM | 5:00PM<br>3:00PM<br>4:00PM | B<br>R<br>E<br>A<br>K |         |            |                                       | 1.00<br>2.00 | 5            |
| Monday<br>Tuesday<br>Wednesday<br>Thursday<br>Friday<br>Saturday<br>Sunday<br>Monday                                     | 12/17/2018<br>12/18/2018<br>12/20/2018<br>12/20/2018<br>12/21/2018<br>12/22/2018<br>12/23/2018<br>12/24/2018                                           |                 | 8:00AM<br>8:00AM<br>8:00AM     | 10:00AM<br>1:00PM<br>1:00PM                                                                                                    | B<br>R<br>A<br>K                     |         | 3:00PM<br>2:00PM<br>1:00PM | 5:00PM 3:00PM 4:00PM       | B<br>R<br>E<br>A<br>K |         |            |                                       | 1.00<br>2.00 | 4            |
| Monday<br>Tuesday<br>Wednesday<br>Thursday<br>Friday<br>Saturday<br>Sunday<br>Monday<br>Tuesday                          | 12/17/2018<br>12/18/2018<br>12/20/2018<br>12/20/2018<br>12/22/2018<br>12/22/2018<br>12/23/2018<br>12/22/2018<br>12/25/2018                             |                 | 8:00AM<br>8:00AM<br>8:00AM     | 10:00AM                                                                                                    | B<br>R<br>A<br>K                     |         | 3:00PM<br>2:00PM<br>1:00PM | 5:00PM 3:00PM 4:00PM       |                       |         |            |                                       | 1.00<br>2.00 | 4            |
| Monday<br>Tuesday<br>Wednesday<br>Thursday<br>Friday<br>Saturday<br>Sunday<br>Monday<br>Tuesday<br>Wednesday             | 12/17/2018<br>12/18/2018<br>12/20/2018<br>12/20/2018<br>12/22/2018<br>12/22/2018<br>12/23/2018<br>12/24/2018<br>12/25/2018<br>12/25/2018               |                 | 8:00AM<br>8:00AM<br>8:00AM     | 10:00AM 10:00PM 1:00PM 1:00PM 10:00AM 10:00AM  | B<br>R<br>A<br>K<br>B<br>R           |         | 3:00PM<br>2:00PM<br>1:00PM | 5:00PM                     |                       |         |            |                                       | 2.00         | 4            |
| Monday<br>Tuesday<br>Wednesday<br>Thursday<br>Friday<br>Saturday<br>Sunday<br>Monday<br>Tuesday<br>Wednesday<br>Thursday | 12/17/2018<br>12/18/2018<br>12/20/2018<br>12/20/2018<br>12/22/2018<br>12/22/2018<br>12/23/2018<br>12/25/2018<br>12/25/2018<br>12/26/2018               |                 | 8:00AM 8:00AM 8:00AM           | 10:00AM 1:00PM 1:00PM 1:00PM 1:00PM 1.000AM 1.000AM 1. | B<br>R<br>A<br>K<br>B<br>R<br>R<br>A |         | 3:00PM<br>2:00PM<br>1:00PM | 5:00PM                     |                       |         |            |                                       |              | 3            |
| Monday<br>Tuesday<br>Wednesday<br>Thursday<br>Saturday<br>Sunday<br>Monday<br>Tuesday<br>Wednesday<br>Thursday<br>Friday | 12/17/2018<br>12/18/2018<br>12/20/2018<br>12/20/2018<br>12/22/2018<br>12/23/2018<br>12/23/2018<br>12/25/2018<br>12/26/2018<br>12/26/2018<br>12/27/2018 |                 | 8:00AM  8:00AM  8:00AM  8:00AM | 10:00AM 10:00PM 1:00PM 1:00PM 1:00AM 1:00AM  | B<br>R<br>A<br>K<br>B<br>R<br>R<br>A |         | 3:00PM<br>2:00PM<br>1:00PM | 5:00PM                     |                       |         |            |                                       |              | 3            |
| Monday<br>Tuesday<br>Wednesday<br>Thursday<br>Saturday<br>Sunday<br>Monday<br>Tuesday<br>Wednesday<br>Thursday<br>Friday | 12/17/2018<br>12/18/2018<br>12/20/2018<br>12/20/2018<br>12/22/2018<br>12/23/2018<br>12/23/2018<br>12/25/2018<br>12/26/2018<br>12/26/2018<br>12/28/2018 |                 | 8:00AM 8:00AM 8:00AM           | 10:00AM 10:00PM 1:00PM 1:00PM 1:00AM 1:00AM  |                                      |         | 3:00PM<br>2:00PM<br>1:00PM | 5:00PM                     |                       |         |            |                                       |              | 3            |

#### Bring Up the Time Sheet for a particular period.

If you have not worked or availed sick time then check on the relevant box and click on the Submit for Approval button located at the bottom of the screen.

Enter Start Time & the End Time of your work or sick time availed in the From & To boxes. Check on the *Sick* Box to indicate it as Sick Time.

You can enter up to 3 different work periods for any given day.

When done, click on "Save for Later" or "Submit for Approval" button.

## Save for Later:

Will bring up the following screen.

| J T         | e d         |                                         |                           |                    |     |
|-------------|-------------|-----------------------------------------|---------------------------|--------------------|-----|
| Job Title:  | Student A   | ssistant                                | Student ID:               | 028                |     |
| Department: | 400717      | Business Services                       | Employment Record Number: | 2                  |     |
|             |             |                                         |                           | Sick Time Balances |     |
|             |             |                                         |                           | Sick Time Rollover | 4.7 |
| Hourly Rate | 12.00       |                                         |                           | Total Time Taken   | 0.0 |
| Your Times  | heet has be | en saved - You may submit it for approv | al at a later time        | Time Balance       | 4.7 |

Use Return Button to go back to the main timesheet.

## Submit for Approval:

When submitting for Approval, a pop-up message will displayed to confirm the action.

| 2/24/20            | 18           |                |                  | B        |        |               |       |  |
|--------------------|--------------|----------------|------------------|----------|--------|---------------|-------|--|
| 2/25/20            | Message      |                |                  |          |        |               |       |  |
| 2/26/20            |              |                |                  |          |        |               |       |  |
| 2/27/20            | Submit for a | pproval only   | when timeshe     | et is co | mplete | d (30010,7)   |       |  |
| 2/28/20<br>2/29/20 | submission   | is final and y | ou will not be a | able to  | make c | hanges therea | fter. |  |
| 2/30/20            | Yes          | N              | 0                |          |        |               |       |  |
| er                 | Submit for   | r Approval     | )                |          |        |               |       |  |

Upon Submission the following screen will be displayed.

| JT          |           |                   |                           |                    |     |
|-------------|-----------|-------------------|---------------------------|--------------------|-----|
| Job Title:  | Student A | ssistant          | Student ID:               | 02{                |     |
| Department: | 400717    | Business Services | Employment Record Number: | 2                  |     |
|             |           |                   |                           | Sick Time Rollover | 4.7 |
|             |           |                   |                           | Total Time Earned  | 0.0 |
|             |           |                   |                           |                    |     |
|             |           |                   |                           |                    |     |

An Email will automatically go to your Departmental Supervisor/Approver who is assigned/authorized to approve/deny your time.

Main Menu  $\rightarrow$  Self Service  $\rightarrow$  Student Assistant Timesheet

If you have multiple Timesheets to be entered/corrected you will get a screen as below.

| Favorites 🔻                   | Main Menu 🔻                               | > Self Serv   | ice 🔻 > 🔅   | Student Assistant Timesheet        |
|-------------------------------|-------------------------------------------|---------------|-------------|------------------------------------|
| ()N                           | ICU                                       |               |             |                                    |
| SA Timeshe<br>Enter any infor | eet<br>mation you have and<br>sting Value | click Search. | Leave field | ds blank for a list of all values. |
| -Search (                     | ritoria                                   |               |             |                                    |
| Search<br>Search Rest         | Clear Basic So<br>ults                    | earch 🖾 Sa    | ave Search  | n Criteria                         |
| View All                      |                                           | First         | 1-2 of      | f2 🕑 Last                          |
|                               | Work Period                               |               | Time        | esheet Status                      |
| Click to enter t              | ime for period 12/03/                     | 2018 to 12/16 | /2018 Deni  | ied                                |
| Click to enter t              | ime for period 12/17/                     | 2018 to 12/23 | /2019 Deni  | ied                                |

If your Timesheet is approved or denied by your Supervisor, you will get an email. In case of denial a reason will also be mentioned in the Comments box.

### Common Warning & Error Messages:

When Time Reported exceeds 20 hours in one work period -

| Message                                                                                                   |
|----------------------------------------------------------------------------------------------------|
| Warning Time reported 27 hours for week one - 2018-12-17 to 2018-12-23 is greater than 20 hours (30010,2) |
| OK Cancel                                                                                                 |

This will not stop you from Saving & Submission.

When sick time entered is more than your current sick time balance -

| Message                                                                                                  |
|----------------------------------------------------------------------------------------------------|
| The total sick time reported of 7 hours is greater than your sick time balance of 4.73 hours. (30010,16) |

This will stop you from Saving & Submission.

When Time is entered incorrectly – like evening hours are entered before morning hours.

| Message                                                                              |
|--------------------------------------------------------------------------------------|
|                                                                                      |
| First FROM and TO Time period of 2018-12-24 has an incorrect time range              |
| The PeopleCode program executed an Error statement, which has produced this message. |
| OK                                                                                   |

This will stop you from Saving & Submission until corrected.